# Déjà titulaire de votre licence 2024.2025, comment saisir une demande de surclassement ou sous classement

## **ATTENTION :**

La zone « *autorité demandant l'aptitude* » (1<sup>ère</sup> page du dossier médical de surclassement) devra obligatoirement avoir été complétée et signée par les Président(e) **et** entraineur du club

## Toute demande qui n'aura pas été approuvée (signée) par le club SERA ANNULÉE

Je me connecte sur mon espace personnel « licencies.hockeynet.fr »

A) Cliquer sur le bouton « licence active »

|                                          |                                                                                                    |                                                                                                    | Mackinnow<br>20 |
|------------------------------------------|----------------------------------------------------------------------------------------------------|----------------------------------------------------------------------------------------------------|-----------------|
|                                          | Derniers articles     Fermeture pour maintenance     Auree     Fermeture pour maintenanc Lintranet sportif fermera du dimanche     30 juin 2024 à 23h00, jusqu'au lundi     1er juillet 2024 e     Par M EXALTO Administrateur Lire plus     - 27/06/2024 | Bienvenue sur Hockeynet ! Bienvenue sur Hockeynet ! Ce lundi 6 juillet est un grand jour, Hockeynet arrive ! Par M ARNAUD Lucas- De//07/2020 |                 |
| Licence active<br>SUR LA SAISON EN COURS |                                                                                                    |                                                                                                    |                 |
| Espace assurance                         |                                                                                                    |                                                                                                    |                 |
| Prendre une licence 1                    |                                                                                                    |                                                                                                    |                 |

B) Cliquer sur le bouton « modifier »

| 24/25 | Licence Joueur Compétition Mixité 13 ans et moins | Club de lice   |
|-------|---------------------------------------------------|----------------|
|       | Prise le 04/07/2024<br>Validée le 04/07/2024      | HOCKEY SUR GLA |
|       | Date de fin 30/06/2025<br>✓ Licence avec I.A.     |                |

#### C) Cliquer sur le bouton « discipline / surclassement »

|                                                   |                             | Macki                            |
|---------------------------------------------------|-----------------------------|----------------------------------|
| Modification d'une licence                        |                             |                                  |
| INFOS SUR LA LICENCE                              | MODIFICATIONS DE LA LICENCE |                                  |
| Licence Joueur Compétition Mixité 13 ans et moins | .:∺<br>Attribut(s)          | Discipline(s) / Surclassement(s) |
| Demandée le 04/07/2024<br>Validée le 04/07/2024   |                             |                                  |
| Valide jusqu'au 30/06/2025<br>✓ Licence avec I.A. |                             |                                  |

### Espace « surclassement ? »

sélectionnez le sur-classement ou sous classement dans le menu déroulant.

Vous devrez **obligatoirement télécharger** le dossier médical de sur-classement (ou le formulaire de sous classement suivant votre demande) lors de la pré-saisie.

Le dossier téléchargé devra impérativement être signé par le Président(e) et l'entraineur de votre club (« *autorité demandant l'aptitude* »). J'attire votre attention sur le fait que le dossier **ne sera pas traité** en cas d'absence de ces signatures.

\* vous pouvez télécharger le dossier page par page ou un document unique regroupant toutes les pièces de votre dossier

| ☑ Modification des disciplines / surclassements                                                                                                    |
|----------------------------------------------------------------------------------------------------|
| Type de licence : Joueur Compétition Mixité                                                                                                    |
| HOCKEY SIR RIAGE                                                                                                    |
| Surclassement ?                                                                                                    |
| Non, pas de surclassement pour cette discipline                                                                                                    |
|                                                                                                    |
| La FFHG attire par ailleurs votre attention sur l'intérêt que présente la souscription d'un contrat d'assurance de personnes couvrant les dommages corporels auxquels la pratique du hockey sur glace et/ou para<br>hockey sur glace peut vous exposer.<br>Dans ce cadre la fédération vous propose d'adhérer au contrat collectif d'assurance qu'elle a négocié avec l'assureur fédéral et dont vous trouverez les détails dans la notice ci-jointe.<br>Télécharger la notice d'assurance |
| SAISIE DES PIÈCES RELATIVES À LA LICENCE                                                                                                    |
| Ce type de licence ne nécessite pas de pièces complémentaires                                                                                                    |
|                                                                                                    |
| < Retour                                                                                                    |

| e de licence : Joueur Compétition Mixité                                                                                                    |                                                                                                    |
|----------------------------------------------------------------------------------------------------|----------------------------------------------------------------------------------------------------|
| HOCKEY SUR GLACE                                                                                                    |                                                                                                    |
| Surclassement ?                                                                                                    |                                                                                                    |
| Surclassement en                                                                                                    | v                                                                                                    |
| Non, pas de surclassement pour cette discipline                                                                                                    |                                                                                                    |
|                                                                                                    |                                                                                                    |
| Surclassement en<br>La FFHG attile por elleurs votre attention sur inne<br>hockey sur glace per vous exposer.<br>Dans ce cadre la féder kion vous propose d'adhére                                                                                                    | et que presente la souscription o un contrat o assurance de personnes couvrant les dominages corporeis auxqueis la pratique du nockey sur giace eu ou para<br>au contrat collectif d'assurance qu'elle a négocié avec l'assureur fédéral et dont vous trouverez les détails dans la notice ci-jointe. |
| Surclassement en                                                                                                    | et que presente la souscription o un contrat o assurance de personnes couvrant les dominages corporets auxqueis la pratique du nockey sur grace ev ou para<br>au contrat collectif d'assurance qu'elle a négocié avec l'assureur fédéral et dont vous trouverez les détails dans la notice ci-jointe. |
| Surclassement en Contraction sur l'internor sur la tremo de la tremo sur la tremo de la tremo de la tr | er que presente la souscription o un contrat o assurance de personnes couvrant les dominages corporets auxqueis la pratique du nockey sur grace eu ou para<br>au contrat collectif d'assurance qu'elle a négocié avec l'assureur fédéral et dont vous trouverez les détails dans la notice ci-jointe. |
| Suclassement en Control de la control de la control de la  | er que presente la souscription o un contrat d'assurance de personnes couvrant les dominages corporets auxqueis la pranque du nockey sur grace evou para<br>au contrat collectif d'assurance qu'elle a négocié avec l'assureur fédéral et dont vous trouverez les détails dans la notice ci-jointe.   |
| Surclassement en Contraction sur rinte<br>La FFHO attue pla mieurs voue atternion sur rinte<br>hockey sur glace plet vous exposer.<br>Dans ce cadre la fédér tion vous propose d'adhére<br>Télécharger la notice d'assurance<br>SAISIE DES PIÈCES RELATIVES À LA LICENCE<br>orisation de sur-classement des parents/club *<br>choisir un fichier                                                                                                    | er que presente la souscription o un contrat o assurance de personnes couvrant les dominages corporets auxquers la pranque du nockey sur grace eu/ou para<br>au contrat collectif d'assurance qu'elle a négocié avec l'assureur fédéral et dont vous trouverez les détails dans la notice ci-jointe.  |